## Configuração de autoatendimento

| 1. A fun           | 1. A funcionalidade de autoatendimento para configuração do EDI está disponível no portal                                                                                                    |                                                                        |  |  |  |  |
|--------------------|----------------------------------------------------------------------------------------------------|------------------------------------------------------------------------|--|--|--|--|
| Vend               | Vendor Central > EDI > Configuração autoatendimento. Para iniciar, é necessário apenas                                                                                                    |                                                                        |  |  |  |  |
| clicar             | em Iniciar EDI.                                                                                                    |                                                                        |  |  |  |  |
|                    |                                                                                                    |                                                                        |  |  |  |  |
| 5rios              | Pagamentos EDI Configurações                                                                                                    |                                                                        |  |  |  |  |
| C                  | Configuração de EDI de autoatendimento                                                                                                    |                                                                        |  |  |  |  |
| Est                | te portal de autoatendimento ajuda a configurar a sua EDI com a Amazon, inclusive conexões e relações de documentos comerciais.                                                                                                    |                                                                        |  |  |  |  |
|                    | UEO16                                                                                                    | Iniciar EDI                                                            |  |  |  |  |
|                    | UE017<br>Compartilhado por UE015                                                                                                    | Exibir configuração EDI                                                |  |  |  |  |
| 2. O prin<br>cone> | <ol> <li>O primeiro ponto que deve ser configurado é a Conexão. Será necessário criar uma nova<br/>conexão caso seja a primeira integração da sua empresa.</li> </ol>                                                                                                    |                                                                        |  |  |  |  |
|                    | Iniciar EDI                                                                                                    |                                                                        |  |  |  |  |
|                    | Nova conexão<br>Criar uma nova conexão, em vez de compartilhar uma existente.                                                                                                    |                                                                        |  |  |  |  |
|                    | Selecione a integração cuja conexão você deseja reutilizar.                                                                                                    |                                                                        |  |  |  |  |
|                    | Cancel                                                                                                    | ar Salvar e continuar                                                  |  |  |  |  |
| 3. Após            | clicar em Salvar e continuar será direcionado ao Pai                                                                                                    | nel de conexão. Para iniciar uma                                       |  |  |  |  |
| nova               | conexão é apenas necessário clicar em Adicionar co                                                                                                    | nexão de produção.                                                     |  |  |  |  |
| Painel de conexão  |                                                                                                    |                                                                        |  |  |  |  |
|                    |                                                                                                    |                                                                        |  |  |  |  |
| Pa                 | Painel de conexão Perfil atual UE016                                                                                                    |                                                                        |  |  |  |  |
| pode               | pode tomi e bahasar mensagens dustos para todar meli dei nadgens cui cui ni a Annazori, no consoues de ceste sao opcionas (o<br>carregar e bahasar mensagens de teste por meli dei interface do cusário). Antes de poder executar uma mensagem em<br>Jução, você precisará ter uma conexão de produção testada com êxito. | Adicionar conexão de produção<br>Adicionar conexão de teste (opcional) |  |  |  |  |
| Co                 | onexão Ambiente Status Protocolo                                                                                                    | e prestador de serviços EDI Última modificação Ações                   |  |  |  |  |
| Nā                 | ão há nenhuma conexão. Adicionar uma conexão de produção ou de teste.                                                                                                    |                                                                        |  |  |  |  |
|                    |                                                                                                    |                                                                        |  |  |  |  |
|                    |                                                                                                    |                                                                        |  |  |  |  |
|                    |                                                                                                    |                                                                        |  |  |  |  |
|                    |                                                                                                    |                                                                        |  |  |  |  |

4. Sua empresa deve definir qual método de conexão é o mais adequado para o seu caso (SFTP / AS2 ou VAN). Mais informações podem ser encontradas para download em nosso FAQ de dúvidas disponível na área de download do Vendor Central > Área técnica.

|                                                                                                    | Protocolo de conexão                                                                                                    |                                                                                                    |        |  |
|----------------------------------------------------------------------------------------------------|----------------------------------------------------------------------------------------------------|----------------------------------------------------------------------------------------------------|--------|--|
|                                                                                                    | A Amazon prefere conexões diretas com o AS2. Se você não tiver suporte para conexão direta<br>com o AS2, você pode usar outro protocolo ou conectar-se diretamente à Amazon usando uma<br>rede de valor agregado ou um prestador de serviços EDI.                                                                                                    |                                                                                                    |        |  |
|                                                                                                    | <ul> <li>Conecte-se diretamente à Amazon via AS2<br/>Este é o protocolo de conexão preferido. Vo<br/>mensagem (MDNS) como comprovante de el<br/>Conecte-se diretamente à Amazon via SFT<br/>Conecte-se a um servidor SFTP gratuito hos<br/>apenas para conexões SFTP via par de chave<br/>autenticação SFTP não são compatíveis.</li> <li>Conecte-se indiretamente por uma rede de<br/>Selecione a rede de valor agregado ou o pre<br/>estiver na lista, entre em contato conosco para</li> </ul> | cê receberá notificações de descarte de<br>ntrega para suas transmissões para a Amazon.<br><b>P</b><br>pedado pela Amazon. A Amazon tem suporte<br>es públicas/privadas. Outros métodos de<br><b>e valor agregado ou prestador de serviço EDI</b><br>stador de serviços EDI. Se o seu fornecedor não<br>ara obter ajuda. |        |  |
|                                                                                                    |                                                                                                    | Cancelar Selecionar                                                                                                    |        |  |
| 5. Após selecionar a forma de conexão será necessário o envio de algumas informações baseado na sua forma de conexão. Após preencher esses dados é necessário salvar e avançar para o teste de conectividade. Em caso de dúvidas abra um caso no Fale conosco disponível na aba de Suporte. Para iniciar os testes é necessário clicar em "Receber arquivo de teste da Amazon" se confirmado o recebimento o Status que ficará disponível para a mensagem será "Sucesso". O mesmo deverá ser feito com o envio de um arquivo de teste. |                                                                                                    |                                                                                                    |        |  |
|                                                                                                    | Conexão de produção<br>Configurações de conexão Teste de conectividade                                                                                                    | Perfil atual UEO16                                                                                                    |        |  |
| Teste de conectividade       Acesar painei de conexão         Para concluir a configuração da conexão a conexão deve ser testada com êxito. A Amazon enviará uma mensagem para o seu sistema e você precisará enviar uma mensagem para o seu sistema e você       Nome da conexão UEO16, A52, 201803201132010168         Visualizar informações de finemati de rede       Kestar painei de conexão UEO16, A52, 201803201132010168                                                                                                    |                                                                                                    |                                                                                                    |        |  |
|                                                                                                    | Recebendo teste<br>Entrata para a sua conesão<br>Este teste confirmará se você pode receber arquivos da Amazon. Clique em<br>Receber arquivo de teste via servidor para acionar o recebimento de teste.<br>Informações do servidor                                                                                                    | Enviando teste<br>Satida da sua conesão<br>Esse teste confirmará se você pode enviar arquivos para a Amazon. Envie um<br>arquivo alexiforio do seu satema para a Amazon usando as informações do<br>servidora balaio.<br>Importante: para garantir que o arquivos seja processado corretamente, use o                    |        |  |
| L                                                                                                    | neceber arquivo de tesse da Amizon<br>Tentativa Status Revisar                                                                                                    | nome do arguno Connectivity les para enviar para a Amazon. Além diso, é<br>posisivel citare mé labara arguivo de teste de amostra abaixo, e usar este<br>arguivo para o envio.<br>Informações do servidor<br>Baixar arguivo de teste de amostra Atualiza<br>Tentativa Status Revisar                                     | )<br>* |  |

6. Concluído o envio e recebimento dos arquivos de teste volte para o Painel de conexão o mesmo deve apresentar o status de "Testada" para a conexão definida.

|                                                                                                  | Painel de conexão<br>Você pode criar e analisar conexões usadas para trocar mensagens EDI com a Amazon. As conexões de teste são opcionais (você<br>pode carregar e baixar mensagens de teste por meio da interface do usuário). Antes de poder executar uma mensagem em |                                                                                                    | Adicionar c                                                                                                    | Perfil atual UEO16<br>onexão de produção                                                                                                    |                                                                                                    |                                                                                     |
|--------------------------------------------------------------------------------------------------|----------------------------------------------------------------------------------------------------|----------------------------------------------------------------------------------------------------|----------------------------------------------------------------------------------------------------|----------------------------------------------------------------------------------------------------|----------------------------------------------------------------------------------------------------|-------------------------------------------------------------------------------------|
|                                                                                                  | produção, voce precisara ter uma co                                                                                                    | · uma conexão de produção testada com êxito.                                                                                                    |                                                                                                    | Adicionar conexão de teste (opcional)                                                                                                    |                                                                                                    |                                                                                     |
|                                                                                                  | Conexão                                                                                                    | Ambiente                                                                                                    | Status                                                                                                    | Protocolo e prestador de serviços EDI                                                                                                    | Última modificação                                                                                                    | Ações                                                                               |
|                                                                                                  | UEO16_AS2_20180320T132010                                                                                                    | 168 Produção                                                                                                    | ✓ Testada                                                                                                    | AS2                                                                                                    | 3/20/2018, 14:32:04 GMT+1                                                                                                 | Atribuir conexão<br>Editar<br>Excluir                                               |
| C<br>S                                                                                           | om as Configuraç<br>er utilizadas para                                                                                                    | ões globais,<br>todas as me                                                                                                    | pois as co<br>ensagens.                                                                                                    | onfigurações estabele                                                                                                    | cidas para esse p                                                                                                    | rocesso pod                                                                         |
|                                                                                                  | Pa<br>Com<br>Iano,<br>qua<br>prov<br>prov                                                                                                    | inel de mensage<br>cos e monitore a integração EDI de<br>las em produção em diferentes m<br>racê definir nas mensagens abaixo<br>noção, as configurações não estarão<br>ução, não necessárias três etapas: d | IDS<br>suas mensagens aqui. Você<br>omentos, Elas não são depe<br>orecisa ser manualmente pr<br>disponíveis para trocas de i<br>disponíveis para trocas de i<br>efinir a configuração, promu | pode trabalhar em varias integrações de mensagens EDI em par<br>ndentes entre si. Configuração e processo de premoção:Cada e<br>monvida para o ambiente necessión (siá teste ou de predução),<br>mensagem de teste nem de produção. Para atterar as configura<br>vol-la para o ambiente de teste e promovid-la para o ambiente r | Perfil atua<br>onfiguração<br>Sema a<br>Jões da<br>Le produção.                                                           | Atuelizer                                                                           |
|                                                                                                  |                                                                                                    | Configurações globai<br>Configurações globais são comparti                                                                                                    | <b>S</b><br>lhadas entre integrações de                                                                                                    | mensagens.                                                                                                    | Inicio<br>Dalvar especificações                                                                                           | Atualizar                                                                           |
|                                                                                                  |                                                                                                    | Pedido de compra (P                                                                                                    | )                                                                                                    |                                                                                                    | Inicio<br>Babor especificações                                                                                            |                                                                                     |
|                                                                                                  |                                                                                                    | Confirmação de pedio                                                                                                    | los de compra (P                                                                                                    | °OA)                                                                                                    | Inicio<br>Baixar especificações                                                                                           |                                                                                     |
|                                                                                                  |                                                                                                    | Feed de inventário e                                                                                                    | de custo (COSTIN                                                                                                    | iv)                                                                                                    | Início<br>Baixar especificações                                                                                           |                                                                                     |
| 8. N<br>+                                                                                        | las Configurações<br>este de mensagei<br>lo produto e itens                                                                                                    | globais dev<br>ns. Este proc<br>de teste / A                                                                                                    | erá ser in<br>esso é div<br>mbiente                                                                                                    | icluído todas informaç<br>vidido em 5 etapas (C<br>de teste / Ambiente c                                                                                                    | ções necessárias<br>ontatos EDI / Ide<br>de Produção) seg                                                                 | para se fazei<br>ntificadores<br>ue abaixo                                          |
| c<br>r                                                                                           | naiores detalhes o                                                                                                    | la cada uma                                                                                                    | •                                                                                                    |                                                                                                    |                                                                                                    |                                                                                     |
| r<br>C<br>C<br>C                                                                                 | naiores detalhes o<br>Contatos EDI – Est<br>obrigatória para ir<br>portal Vendor Cen                                                                                                    | la cada uma<br>a etapa não<br>iciar o teste<br>tral.                                                                                                    | tem uma<br>de mens                                                                                                    | ação na funcionalida<br>agens. Deve-se cadas                                                                                                    | de de autoatendi<br>trar um contato p                                                                                     | mento, mas<br>bara EDI no                                                           |
| r<br>C<br>C<br>F<br>I<br>I<br>S<br>S                                                             | naiores detalhes o<br>Contatos EDI – Est<br>obrigatória para in<br>oortal Vendor Cen<br>dentificadores – F<br>necessário definir<br>AN utilizado para<br>D ISA e GS.                                                                                                    | da cada uma<br>a etapa não<br>iciar o teste<br>tral.<br>draa a config<br>qual identifi<br>X12 favor s                                                                                                    | de mens<br>uração de<br>cação ser<br>elecione e                                                                                                    | ação na funcionalida<br>agens. Deve-se cadas<br>e EDI essa é a etapa m<br>á utilizada. Caso sua e<br>o qualificador ZZ e col                                                                                                    | de de autoatendi<br>trar um contato p<br>nais importante p<br>empresa não tenl<br>oque o CNPJ da e                        | mento, mas<br>para EDI no<br>ois será<br>na um códige<br>empresa con                |
| r<br>C<br>C<br>C<br>C<br>C<br>C<br>C<br>C<br>C<br>C<br>C<br>C<br>C<br>C<br>C<br>C<br>C<br>C<br>C | contatos EDI – Est<br>obrigatória para ir<br>portal Vendor Cen<br>dentificadores – F<br>pecessário definir<br>AN utilizado para<br>D ISA e GS.<br>D do produto e ite<br>estados para gera                                                                                | da cada uma<br>a etapa não<br>iciar o teste<br>tral.<br>'ara a config<br>qual identifi<br>X12 favor s<br>ens de teste<br>ir os pedido:                                                                       | tem uma<br>de mens<br>uração de<br>cação ser<br>elecione d<br>– Nessa e<br>s de teste                                                                                                    | ação na funcionalida<br>agens. Deve-se cadas<br>e EDI essa é a etapa m<br>rá utilizada. Caso sua e<br>o qualificador ZZ e col<br>etapa é necessário inc<br>a                                                                                                    | de de autoatendi<br>trar um contato p<br>nais importante p<br>empresa não tenl<br>oque o CNPJ da e<br>luir os itens que o | imento, mas<br>para EDI no<br>ois será<br>na um códig<br>empresa con<br>deveram ser |

9. Após concluir o processo de Configurações globais é necessário progredir com a implantação das demais mensagens que deseja. Para cada mensagem, estão disponíveis para download as especificações onde é explicado todo o layout e são fornecidos alguns exemplos de arquivo.

| Painel de mensagens<br>Comece e monitore a integração EDI de suas mensagens aqui. Você pode trabalhar e<br>lançá-las em produção em diferentes momentos. Elas não são dependentes entre si,<br>que você definir nas mensagens abaixo precisa ser manualmente promovida para o a<br>promoção, as configurações não estarão disponíveis para trocas de mensagem de te<br>produção, não necessárias três etapas: definir a configuração, promovê-la para o am                                                              | Perfil atual UEO16<br>m várias integrações de mensagens EDI em paralelo e<br><b>Configuração e processo de promoção:</b> Cada configuração<br>mbiente necessário (de teste ou de produção). Sem a<br>te nem de produção. Para alterar as configurações de<br>piente de teste e promovê-la para o ambiente de produção.<br>Atualizar                            |
|----------------------------------------------------------------------------------------------------|----------------------------------------------------------------------------------------------------|
| Configurações globais<br>Configurações globais são compartilhadas entre integrações de mensagens.<br>Ambiente de teste<br>Configuração - Configurado 3/20/2018, 15:36:22 GMT+1<br>Promoção - Concluido 3/20/2018, 15:36:17 GMT+1<br>ID ISA de teste 3421315213123<br>ID GS de teste 3421315213123                                                                                                    | Editar<br>Baixar especificações<br>Ambiente de produção<br>Configuração 🗸 Configurado 3/20/2018, 15:36:32 GMT+1<br>Promoção ✓ Concluido 3/20/2018, 15:36:28 GMT+1<br>ID ISA produção 3421315213123<br>ID GS de produção 3421315213123                                                                                                    |
| Pedido de compra (PO)                                                                                                    | Inicio<br>Baixar especificações                                                                                                    |
| Confirmação de pedidos de compra (POA)                                                                                                    | Inicio<br>Baixar especificações                                                                                                    |
| Feed de inventário e de custo (COSTINV)                                                                                                    | Início<br>Baixar especificações                                                                                                    |
| 10. Uma vez que a mensagem for promovi<br>enviar/receber na conexão de produçã                                                                                                    | da para a produção a mesma já será configurada para<br>o que foi configurada.                                                                                                    |
| Painel de mensagens<br>Comece monitore a integração EDI de suas mensagens aqui. Você pode trabalhar em várias inte<br>lançá-las em produção em diferentes momentos. Elas não são dependentes entre si. Configuraçã<br>que você definir nas mensagens abaixo precisa ser manualmente promovida para o ambiente nec<br>promoção, as configurações não estarão disponívels para torcos de mensagem de teste nem de pi<br>produção, não necessárias três etapas: definir a configuração, promově-la para o ambiente de test | Perfil atual UE016<br>processo de promoção:Cada configuração<br>sasário (de texte ou de produção). Sem a<br>odução. Para a terrar as configurações de<br>e e promové-la para o ambiente de produção.<br>Atualizar                                                                                                    |
| Configurações globais 8<br>Configurações globais 36 ocmpartilhadas entre integrações de mensagens.<br>Ambiente de teste<br>Configuração ~ Configurado 3/20/2018, 15:45:18 GMT+1<br>Promoção ~ Configurado 3/20/2018, 15:45:07 GMT+1<br>ID ISA de teste 3421315213123<br>ID GS de teste 3421315213123                                                                                                    | Editar<br>Baixar especificações<br>Ambiente de produção<br>Configuração - ✓ Configurado 3/20/2018, 15:36:32 GMT+1<br>Promoção - ✓ Concluido 3/20/2018, 15:36:28 GMT+1<br>ID ISA produção 3421315213123<br>ID GS de produção 3421315213123                                                                                                    |
| Pedido de compra (PO)<br>Ambiente de teste<br>Configuração 			Configurado 3/20/2018, 15:44:09 GMT+1<br>Promoção 			Concluido 3/20/2018, 15:43:59 GMT+1<br>Sem conecão, acesse Pánel de concedo para atribuir ruma.<br>ID ISA de teste 5421315213123<br>ID GS de teste 5421315213123                                                                                                    | Editar           Bairor especificações           Ambiente de produção           Configuração ✓ configurado 3/20/2018, 15:47:45 GMT+1           Promeção -          Configurado 3/20/2018, 15:47:45 GMT+1           Nome da conecido UFOL 6/3/2, 201083/201132010168         ID           ID ISA produção 3421315213123         ID 65 de produção 3421315213123 |
| Confirmação do podidos do compra (DOA)                                                                                                    |                                                                                                    |

| 11. | Importante ressaltar que em qualquer etapa do processo é possível entrar em contato com |
|-----|-----------------------------------------------------------------------------------------|
|     | nossa central de suporte através da aba Suporte no topo da página.                      |

| Amazon<br>Vendor Central | Inicio View site in English <mark>Suporte</mark><br>Encontre ajuda. E               | 📷 BR<br>Jaixe guias, formulários e outros recursos. Avalie o registro de casos. |
|--------------------------|-------------------------------------------------------------------------------------|---------------------------------------------------------------------------------|
| Clicar no botão Fa       | ale conosco.                                                                        |                                                                                 |
|                          | Ainda precisa de ajuda?                                                             |                                                                                 |
|                          | ( <i>i</i> ) Conte-nos como podemos ajudá-lo. Fale conosco                          |                                                                                 |
| Selecionar o men         | u EDI: integrações em operação e tópico Dúvidas ;                                   | gerais e suporte.                                                               |
| E                        | Voltar para Suporte<br>Intrar em contato com Suporte Amazon                         |                                                                                 |
|                          | Você precisa de ajuda com o quê?                                                    |                                                                                 |
|                          | Configurações do Vendor Central e gerenciamento da conta                            |                                                                                 |
|                          | Contabilidade                                                                       |                                                                                 |
|                          | Criação de item                                                                     |                                                                                 |
|                          | Devoluções                                                                          |                                                                                 |
|                          | EDI: integrações em operação ^                                                      |                                                                                 |
|                          | Alterações ou atualizações de conexões ou mensagens EDI<br>Dúvidas gerais e suporte |                                                                                 |
|                          | Problemas de conexão ou de transmissão                                              |                                                                                 |
|                          | EDI: novas integrações                                                              |                                                                                 |
|                          | Dúvidas de integração ou de validação<br>Novas integrações                          |                                                                                 |
|                          | Envios                                                                              |                                                                                 |